## **Respond to Denied Referrals**

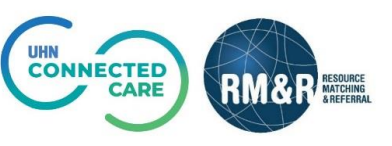

## **Overview**

Sometimes receiving organizations are unable to accept or admit a patient because they are either unable to provide specific services for the patient or the patient is ineligible for their services. In such circumstances a receiving organization will issue a Deny.

Following a denied referral, there are 2 options to respond:

- Resend the referral
- Cancel the referral

## Instructions

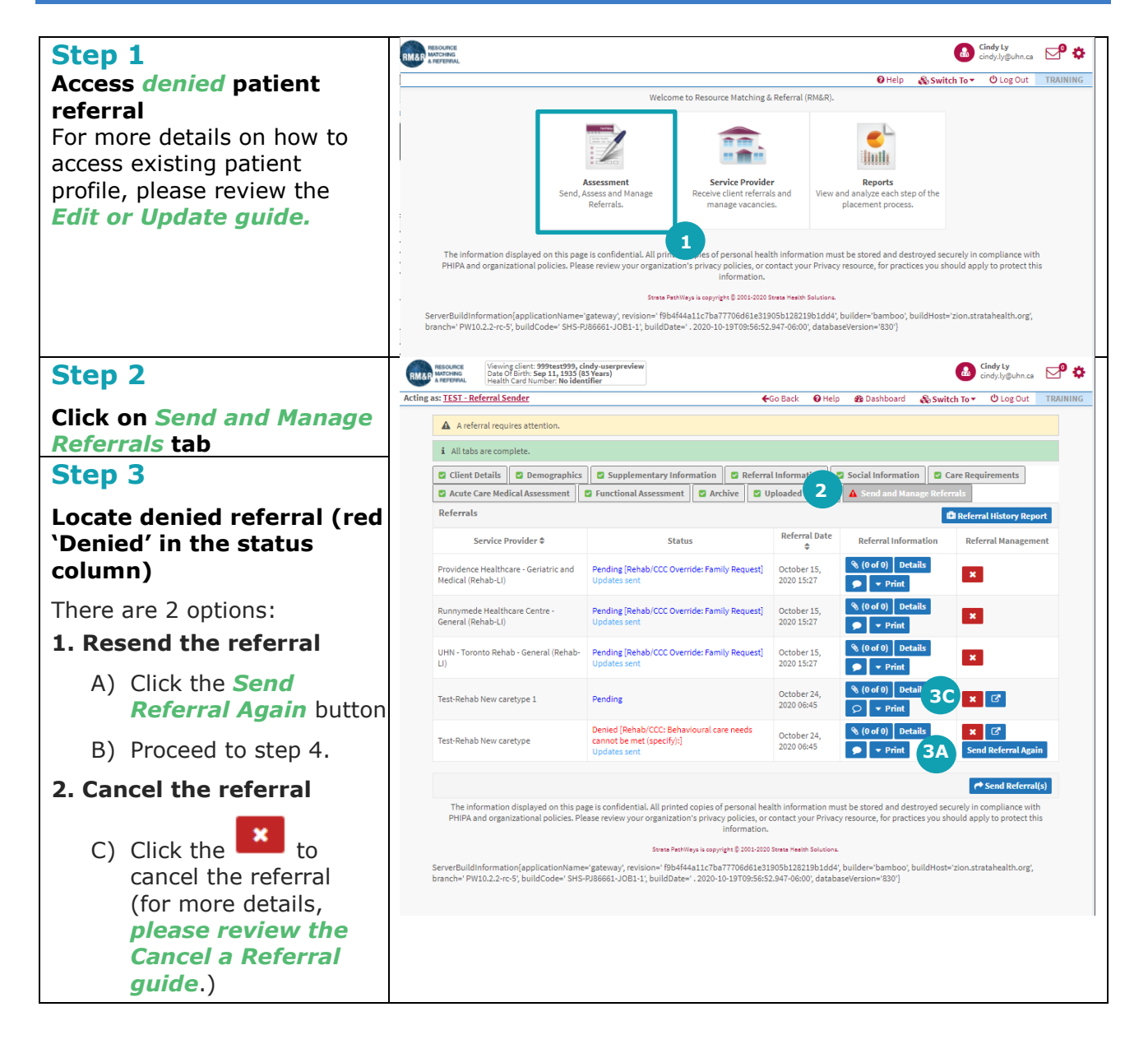

| Step 4                                                                                                    | Send Referral Again X |                              |
|----------------------------------------------------------------------------------------------------|-----------------------|------------------------------|
| Select <i>Reason</i> to resend referral                                                                               | 4A leason:*           | - select one -               |
| <ul> <li>A) In the resulting pop up,<br/>select a <i>Reason</i> and<br/>enter any additional<br/>comments.</li> </ul> | Comment:              | 4B 4C<br>× Cancel © Continue |
| From here, you have two options:                                                                                      |                       |                              |
| <ul> <li>B) If no longer want resend<br/>the referral, click the<br/><i>Cancel</i> button.</li> </ul>                 |                       |                              |
| C) If you want to resend the referral, click the<br>Continue button.                                                  |                       |                              |
| After resending the referral,<br>you will receive a<br>confirmation banner<br>message.                                |                       |                              |